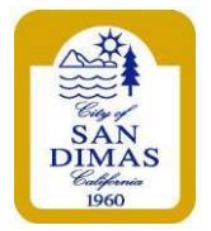

## Citizen Portal – Online Inspection Scheduling Building and Safety Division (909)394-6260 · Building@sandimasca.gov Sandimasca.gov/permitcenter

| Step 1: Visit Sandimasca.gov, then<br>Departments >> Building & Safety, and create                                                                                                    | Step 2: Search for your permit number where it<br>says Record Number ( <u>DO NOT COMPLETE ANY</u><br><u>OTHER FIELDS)</u>                                                                                                    |
|----------------------------------------------------------------------------------------------------|----------------------------------------------------------------------------------------------------|
| Home Search Schedule                                                                                                    | Home Search New Application Schedule                                                                                                    |
| Announcements <sup>®</sup> Register for an Account Login                                                                                                    | Announcements Logged in as: Collections (2) Collections (2)                                                                                                    |
| Notice:           This feature requires registration and/or login, please login to continue.                                                                                                    | Records                                                                                                    |
| Please Login         May notifies services offered by the Agency require login for security reasons. If you are an exident guide, please enter your user name and association in the box on the right.         Draw are an exident guide, please enter your user name and security reasons. If you are an exident for a face Citizen Access account. It only takes a fare simple steps and you'll have the added benefits of security checking on the status of pending activities, and more.         Register Now 'B       Sign In         Register Now 'B       Sign N         Presence To the status of pending activities, and more.       Sign N         By the status of pending activities, and more.       Sign N         Register Now 'B       Sign N         Comparison of the status of pending activities, and more.       Sign N | Date       Record Number       Record Type       Address       Status       Action         No records found.                                                                                                    |
| Step 3: When your permit is located, select<br>Schedule or Request an Inspection and follow<br>the prompts                                                                                                    | Step 4: Add your permit to your Collection for quick access to your projects and login to your account the morning of your inspection to check your two hour timeframe         Home       Search       New Application       Schedule                   |
| Announcements Logged in as. Collections (2) Account Management Logout                                                                                                    | Announcements * Logged in as: Collections (2) * Account Management Logout                                                                                                    |
| Inspections Upcoming Schedule or Request an Inspection we have not added any inspections. Crick the warded and inspections. Your Inspector will arrive within 2 hours of your start time below.                                                                                                    | Inspections Upcoming (1) Schedule or Request an Inspection Citic the link above to schedule or request one. Four inspector will arrive within 2 hours of your start time below. BLD: Exterior Lath (Bcheduled) 1206/2024 Start Time: 01:30 PM Inspector |

## ADDITIONAL INFORMATION AND TIPS

- Be sure to write down your username and password when you create your account
  - Add your permits to your Collections for quick access to your projects
- Time frames will be available online the morning of your inspection after 8:30 AM
  - Your inspector will arrive within two hours of your listed start time